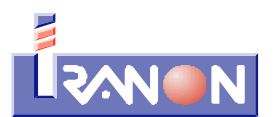

Telf. 902 - 100 103 Internet: www.iranon.com e-mail: programas@iranon.com

## Iranon – GESTION DE INMOVILIZADO – Novedades en versión 2020

## Novedades en la ficha de Bienes de inversión

Esta actualización incluye algunos cambios en la ficha de Bienes para contemplar la realización del Libro registro de Bienes de inversión en el formato electrónico que ha establecido la Agencia Tributaria para atender Requerimientos de gestión tributaria relativos al IVA y al IRPF.

Desde principios del ejercicio 2019 la AEAT había diseñado un formato estandarizado para presentar los Libros registro de facturas expedidas y recibidas del IVA y, a raíz de los cambios en la llevanza de Libros del IRPF aparecidos en la <u>Orden HAC/773/2019</u>, de 28 de junio (<u>BOE 17/07/2019</u> y la corrección de errores en <u>BOE 08/08/2019</u>) la Agencia Tributaria ha modificado el diseño del formato de presentación de Libros del IVA para añadir algunos datos más y diseñar un formato unificado de presentación de los Libros de IVA e IRPF.

La presentación de Libros registro a la AEAT se puede realizar en forma de Hojas de cálculo tipo Excel o en formatos CSV (ficheros de tipo texto plano). Estos ficheros tienen que adaptarse a una disposición de datos y nomenclatura establecida por la Agencia Tributaria.

En la ficha de datos que registra la información relativa a cada Bien se solicitan los datos que se relacionan a continuación. Los datos marcados en **color amarillo** son nuevos o son casillas que han sufrido algún cambio con respecto a la versión anterior del programa:

- Código del bien: en esta casilla se puede introducir el nº de inventario de cada bien o cualquier código que identifique a cada elemento del inmovilizado. En esta casilla se admiten hasta cinco dígitos o caracteres alfanuméricos.
- Descripción Identificación del bien: se indicará alguna descripción o identificación de cada bien.
- Ubicación Otros atributos del bien: en esta casilla se puede introducir la localización de cada Bien u otros atributos. El programa permite luego obtener informes de los bienes asociados a cada ubicación.
- Naturaleza del bien: se indicará si el Bien es de naturaleza Material o Inmaterial.
- Activo fijo nuevo: esta casilla sirve para controlar si se trata de un activo fijo nuevo. Al marcar esta casilla quedara desactivada la casilla de <u>bienes usados</u> que figura también en esta ficha. Si se opta por la opción de calculo <u>libertad de amortización</u> o <u>amortización acelerada</u>, automáticamente el programa considerará que son bienes adquiridos nuevos.
- Leasing: en esta casilla se marcará si el Bien corresponde a un *leasing* o arrendamiento financiero.
- Grupo de amortización: haciendo click con el ratón sobre el botón una que aparece a la derecha

| <b>Iranon</b> es una marca registrada de<br>Análisis y Desarrollo de Software, S.L. | Iranon GESTION DE INMOVILIZADO – Novedades en versión 2020 | Página  |
|-------------------------------------------------------------------------------------|------------------------------------------------------------|---------|
|                                                                                     | Ultima revisión de este documento: 1.0 Fecha: 30/12/2019   | 1 de 15 |

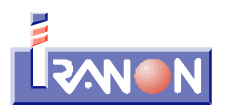

de este apartado se mostrará la tabla de coeficientes anuales de amortización aplicables a los elementos del activo para elegir la división, agrupación, grupo y subgrupo del bien. Al elegir estos datos se reflejará el coeficiente de amortización máximo y el periodo máximo según las tablas de amortización oficiales. Este campo se utiliza para validar si el porcentaje o periodo de amortización introducido para calcular la tabla de amortización de un bien es admitido según las tablas de la Agencia Tributaria.

- **Tipo de Bien**: en esta casilla se debe seleccionar alguno de los tipos de Bien que contempla la Agencia Tributaria en la presentación digital de los Libros registro de Bienes de Inversión para atender requerimientos de información y que puede tomar alguno de los siguientes valores:
  - 10 Bienes Inmobiliarios, alternativamente se podrá consignar en su lugar:
    - 11 Terrenos
    - 12 Edificaciones y Construcciones
  - 20 Bienes Materiales, alternativamente se podrá consignar en su lugar:
    - 21 Maquinaria
    - 22 Elementos de Transporte
    - 23 Ordenadores y otros equipos informáticos
    - 24 Mobiliario
    - 25 Instalaciones
    - 29 Otro Inmovilizado Material
  - 30 Bienes Intangibles, alternativamente se podrá consignar en su lugar:
    - 31 Patentes y Marcas
    - 32 Derechos de Traspaso
    - 33 Aplicaciones Informáticas
    - 39 Otro Inmovilizado Intangible
  - Método de Amortización: esta casilla se utiliza también en la presentación digital de Libros registro y puede tener alguno de los siguientes valores:
    - 01 Sistema de amortización lineal según tablas.
    - 02 Sistema de amortización según porcentaje constante sobre el valor pendiente de amortización
    - 03 Sistema de amortización según número dígitos.
    - 04 Planes de amortización
    - 05 Depreciación efectiva probada fehacientemente
    - 06 Libertad de Amortización
    - 07 Amortización Acelerada
  - Alta del Bien: se indicará, la fecha de compra, la fecha de puesta en servicio (si el bien es de naturaleza material, el programa tomará esta fecha para comenzar a realizar la amortización), el valor de adquisición, el valor residual, la amortización acumulada (este importe se descontará del valor de adquisición al calcular la tabla de amortización), el tipo de IVA y el tipo de moneda en el que se quiera dejar reflejada la amortización.
  - Identificación de la Factura de Compra: en las casillas de este bloque se registran varios datos para identificar la factura de compra del bien.y los datos del proveedor al que se ha adquirido. Se solicitan los siguientes datos:
    - Expedición Serie-Número: en esta casilla se indicará la Serie y Número de factura de compra del bien, Si la factura se ha registrado como un resumen de varias facturas, en esta casilla se indicará la Serie y el Número de la primera factura de las incluidas en el asiento resumen.
    - **Exp. Número-Final**: si la compra del bien de inversión se ha registrado en un asiento resumen de varias facturas, en esta casilla habrá que introducir el último número de factura de las incluidas en el asiento resumen.

| <b>Iranon</b> es una marca registrada de<br>Análisis y Desarrollo de Software, S.L. | Iranon GESTION DE INMOVILIZADO – Novedades en versión 2020 | Página  |
|-------------------------------------------------------------------------------------|------------------------------------------------------------|---------|
|                                                                                     | Ultima revisión de este documento: 1.0 Fecha: 30/12/2019   | 2 de 15 |

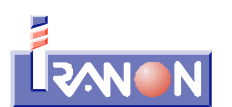

- Recepción Número: en esta casilla se indicará el número de documento o número de recepción asignado al recibir la factura para su clasificación. Si la operación se ha registrado como un asiento resumen de varias facturas, se indicará el primer número de documento de los utilizados.
- Recepción Número-Final: Si la operación se ha registrado como un asiento resumen de múltiples facturas, en esta casilla se indicará el último número de documento o último número de recepción de los utilizados en el registro de esta operación.
- **Expedidor Nombre**: en esta casilla se indicará el nombre del proveedor al que se ha adquirido el Bien de inversión.
- **Expedidor NIF**: se indicará el NIF del proveedor al que se ha adquirido el Bien de inversión. Si se trata de un expedidor extranjero, en esta casilla se puede indicar el NIF-IVA intracomunitario, el número de Pasaporte, Certificado de residencia, etc.
- **Tipo NIF extranjero**: esta casilla indica el tipo de NIF o dato equivalente en otros países que se ha registrado en la casilla NIF de este bloque. Los valores de esta casilla pueden ser:
  - 02 NIF-IVA intracomunitario.
  - 03 Pasaporte.
  - 04 Documento oficial de identificación expedido por el país o territorio de residencia.
  - 05 Certificado de Residencia.
  - 06 Otro documento probatorio.
- Código País: en esta casilla de indicará el código del País al que corresponde el proveedor o expedidor de la factura de compra del Bien de inversión. Este dato no es necesario cumplimentarlo cuando se trate de proveedores/expedidores extranjeros con el Tipo de NIF: 02 (NIF-IVA intracomunitario).

| <b>Iranon</b> es una marca registrada de<br>Análisis y Desarrollo de Software, S.L. | Iranon GESTION DE INMOVILIZADO – Novedades en versión 2020 | Página  |
|-------------------------------------------------------------------------------------|------------------------------------------------------------|---------|
|                                                                                     | Ultima revisión de este documento: 1.0 Fecha: 30/12/2019   | 3 de 15 |

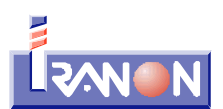

| 到 Ficha de Bien. Empresa: PEREZ ALONSO, JOSE MANUEL                                                                                                    |                                                                                                  |                                                 |                                                                    |                                                                                             | - 🗆                                                                                      | Х                  |
|----------------------------------------------------------------------------------------------------|--------------------------------------------------------------------------------------------------|-------------------------------------------------|--------------------------------------------------------------------|---------------------------------------------------------------------------------------------|------------------------------------------------------------------------------------------|--------------------|
| Image: Non-State     Image: Non-State     Image: Non-State </td <td>📆, Cálculos</td> <td>👌 İmprimir</td> <td>Consulta</td> <td>r Facturas</td> <td></td> <td></td> | 📆, Cálculos                                                                                      | 👌 İmprimir                                      | Consulta                                                           | r Facturas                                                                                  |                                                                                          |                    |
| Código Descripción - Identificación del bien<br>V0065 FURGONETA DTO. COMERCIAL<br>Ubicación - Otros atributos del bien<br>OFICINA<br>Leasing Activo Fijo Nuevo                                                                                                    | Naturaleza del b<br>Material Grupo Amortizacion                                                  | ien<br>) Inmaterial<br>% Max: 16<br>Per. Max:14 | Tipo de Bier<br>Elementos<br>Método de A<br>Sistema de             | n:<br>de Transporte<br>Amortización:<br>amortización lineal s                               | egún tablas                                                                              | >                  |
| Alta del Bien<br>Fecha de Compra Valor Aquisición Tipo IVA<br>10/03/2015 21.00<br>Puesta en Servicio Valor Residual A. acumulada<br>10/03/2015 583,45<br>Moneda<br>O pesetas O euros 75,00                                                                                                    | ntificación Factura Com<br>pedición Serie-Número<br>1406<br>spedidor Nombre<br>LERES RODAR, S.A. | Exp.Nu<br>Exp.Nu<br>NIF<br>A1265                | úmero-Final<br>7814                                                | Recepción Número<br> 215<br> Tipo NIF extranjero                                            | Rec.Número<br>Cod.F                                                                      | Final<br>País      |
| Baja del Bien<br>Fecha de Baja Tipo de Causa de la baja Ca<br>Precio de venta<br>Identificación Factura Venta Transmisión del b<br>Serie Número Número<br>euros                                                                                                    | usa de la baja<br>sien<br>ero-Final                                                              | ☐ B<br>☐ M<br>Nº. H<br>☐ av<br>Coefi            | ienes usados<br>ás de un turn<br>loras 0<br>celerada<br>ciente 1,5 | Libertad de a     Libertad Ai     Generació     Incremento de     Límite 90.     Inversione | mortización<br>mortización<br>n de Empleo<br>e plantilla (<br>151,82) eu<br>es escaso Va | ),00<br>os<br>Ilor |
| Plan de cuentas 1990     Nuevo plan de cuentas 200       Dotación Amort.     Dotación Amort.       Amortización     Amortización       Activo     Activo       Gasto / Ingreso     Gasto / Ingreso                                                                                                    | 7Imagen                                                                                          |                                                 | N<br>I<br>I                                                        | lotas<br>ncluidas en Valor de<br>as cerraduras de seg                                       | adquisición<br>uridad                                                                    |                    |

• Prorrata Aplicada: se indicará la prorrata definitiva de IVA aplicada en el ejercicio en el que se pone

en funcionamiento el Bien. A la derecha de esta casilla hay un botón un que permite acceder a una ventana para registrar las prorratas y regularizaciones del IVA deducible del Bien en los siguientes ejercicios. Esta regularización del IVA deducible puede ser necesario realizarla durante los 4 ejercicios posteriores al año de puesta en servicio o adquisición del Bien (o durante los 9 ejercicios siguientes si el Bien es un terreno o un inmueble). Durante estos 4 ó 9 años se deberá calcular la regularización del IVA cuando entre el porcentaje de prorrata definitivo del ejercicio inicial y porcentaje de prorrata definitivo de cada ejercicio hay más de 10 puntos de diferencia. En cada año que se produzca esta variación de más de 10 puntos habría que aplicar una regularización hallando la diferente entre la cuota de IVA deducida en el año de adquisición o puesta en servicio del Bien y la cuota de IVA que se habría deducido con la prorrata definitiva de cada ejercicio y, esa diferencia de cuotas se dividiría entre 5 (ó entre 10 en el caso de Terrenos/Inmuebles) para hallar el importe de regularización que correspondería hacer en cada ejercicio. Este procedimiento de Regularización viene detallado en los artículos 107 a 110 de la Ley 37/1992, de 28 de diciembre, del Impuesto sobre el Valor Añadido.

| <b>Iranon</b> es una marca registrada de<br>Análisis y Desarrollo de Software, S.L. | Iranon GESTION DE INMOVILIZADO – Novedades en versión 2020 | Página  |
|-------------------------------------------------------------------------------------|------------------------------------------------------------|---------|
|                                                                                     | Ultima revisión de este documento: 1.0 Fecha: 30/12/2019   | 4 de 15 |

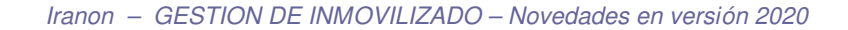

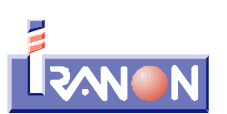

| ख                                     | 🕘 Prorratas Regularización Anual. Bien V0065 — 🛛 |                     |                 |                           |   |  |  |  |  |  |
|---------------------------------------|--------------------------------------------------|---------------------|-----------------|---------------------------|---|--|--|--|--|--|
| R                                     | ⋈ 4 ▷ ⋈ 8 8 ४ ४ ≈    🖄 8   5   3    5            |                     |                 |                           |   |  |  |  |  |  |
| -                                     | Ejercicio 1                                      | Prorrata Definitiva | Cuota Deducible | Regularización Definitiva | ^ |  |  |  |  |  |
| ►                                     | 2016                                             | 98                  | 8.987,73        | -421,87                   |   |  |  |  |  |  |
|                                       | 2017                                             | 83                  | 7.612,06        | 0,00                      |   |  |  |  |  |  |
|                                       | 2018                                             | 50                  | 4.585,58        | 458,56                    |   |  |  |  |  |  |
|                                       | 2019                                             | 91                  | 8.345,75        | -293,48                   |   |  |  |  |  |  |
| · · · · · · · · · · · · · · · · · · · |                                                  |                     |                 |                           |   |  |  |  |  |  |
| Reg                                   | istros: 4                                        |                     |                 | Registros: 4              |   |  |  |  |  |  |

- Baja del Bien: en este bloque se registran los datos requeridos para dar de baja de un Bien. Se solicitan los siguientes datos:
  - Fecha de Baja: al introducir la fecha de baja, cuando se acceda posteriormente a la tabla de amortización del Bien, el programa ajustará automáticamente esa tabla para limitarla hasta la fecha de baja indicada.
  - **Tipo de Causa de la baja**: este dato se utiliza a la hora de imprimir el Libro registro de Bienes de Inversión en formato digital para atender Requerimientos de información de la Agencia Tributaria. Se puede consignar alguno de los siguientes valores:
    - 01 Amortización total
    - 02 Venta o transmisión
    - 03 Deterioro o destrucción
    - 04 Retirada del bien por obsolescencia
    - 05 Pérdida
    - 06 Robo
    - 99 Otras causas diferentes a las anteriores
  - Causa de la baja: esta casilla es complementaria a la anterior y permite poner una descripción breve del motivo de baja del bien.
  - Precio de venta: si el motivo de Baja del Bien es por venta se indicará el importe de dicha operación.
  - Identificación Factura de Venta o transmisión del Bien: se consignará la identificación (Serie y Número de factura) de la factura correspondiente con la que se haya registrado la venta o transmisión en el Libro Registro de Facturas Expedidas. Si la operación se ha registrado en un asiento resumen de varias facturas, en la casilla "Número" se indicará el número de factura inicial y en la casilla "Número-Final" se indicará el último número de las facturas incluidas en el asiento resumen.
- Plan de cuentas: en estas casillas se pueden introducir los códigos de las subcuentas de amortización que se utilizarán en la opción de exportar datos a su programa de contabilidad y en el "Informe de contabilidad".

Existen unas casillas para introducir las cuentas correspondientes al anterior **plan contable de 1990** y otra columna para indicar las cuentas del **nuevo plan contable 2007**.

Para que la exportación a contabilidad se realice correctamente, el programa necesitará conocer los números de subcuentas contables a las que se asignarán los asientos generados. Normalmente, los números de subcuentas que se solicitan en esta punto deberían introducirse al mismo número de dígitos o desglose con el que trabaje en su programa de contabilidad.

Las subcuentas que se solicitan son las siguientes:

| Iranon es una marca registrada de       | Iranon GESTION DE INMOVILIZADO – Novedades en versión 2020 | Página  |  |
|-----------------------------------------|------------------------------------------------------------|---------|--|
| Análisis y Desarrollo de Software, S.L. | Ultima revisión de este documento: 1.0 Fecha: 30/12/2019   | 5 de 15 |  |

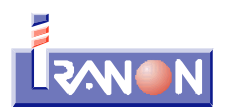

- Dotación amortización: en esta casilla se reflejará el código de subcuenta de dotación para amortizaciones, amortizaciones del inmovilizado material o inmaterial según corresponda al Bien.
- Amortización acumulada: donde indicamos el código de subcuenta de amortización acumulada del inmovilizado material o inmaterial según corresponda al tipo de Bien.
- Activo
- Gasto / ingreso

A la hora de **exportar a contabilidad** o al realizar **informes**, el programa preguntará si se desea realizar esas operaciones utilizando las cuentas del "Plan contable 1990" o las del "Plan contable 2007".

En el menú principal del programa, en el apartado "Herramientas" existe una opción llamada "Asignación automática de Plan de cuentas" que permite cambiar fácilmente los números de cuentas contables para todos los bienes de una empresa o para los bienes de todas las empresas a la vez y poder así cambiar así la numeración de cuentas al cambiar de plan contable sin tener que cambiarlo entrando en la ficha de cada bien.

- Bienes usados: esta casilla se marcará en el caso de que el bien adquirido que se va a amortizar sea un bien usado.
- Bienes utilizados en más de un turno de trabajo: además de marcar esta opción haciendo *click* con el ratón también se ha de señalar el número de horas que el Bien es utilizado.
- Amortización acelerada: esta casilla se puede marcar haciendo *click* con el ratón y después de activar esta opción se debería introducir también el índice de aceleración que proceda: 1,5 ó 3 según el bien sea o no objeto de reinversión. La Ley del Impuesto de Sociedades (artículos 125 y 127) contempla este tipo de amortización para elementos de inmovilizado adquiridos <u>nuevos</u> por PYMES (los bienes asignados como tal serán recogidos de forma automática por el programa a la hora del cálculo de las diferencias temporales).
- Libertad de amortización: existen tres opciones de cálculo dentro de este bloque y que son mutuamente excluyentes; al marcar una opción se deshabilitan las otras dos. La primera opción: "Libertad Amortización" es válida para las empresas que cumplan las condiciones de los artículos 11.2 y 111 de la Ley del Impuesto de Sociedades. Las otras opciones "Libertad de amortización para las inversiones generadoras de empleo" y la "Libertad de amortización para las inversiones de escaso valor" son aplicables para las PYMES exclusivamente según los artículos 123 y 124 de la Ley del Impuesto de Sociedades (consultar también información en el apartado Diferencias temporales de la documentación del programa). Para aplicar la libertad de amortización los bienes deben ser adquiridos nuevos. En la libertad de amortización para inversiones generadoras de empleo se ha de indicar el incremento de plantilla (debiendo cumplir las condiciones del artículo 123 ) y también el limite que por ley es de 90.151,82 euros (15.000.000 de pesetas). Este límite se puede variar indicando el importe que se requiera según las modificaciones que la normativa pueda establecer; no obstante, si no se indica ningún importe en la casilla "Límite" el programa aplicará automáticamente el mencionado límite de 90.151,82 euros (15.000.000 Ptas.) existente en la actualidad.
- Imagen: esta casilla permite grabar en la ficha una imagen del Bien. Los formatos de imagen admitidos en esta opción son ficheros de tipo: "jpeg", "wmf", "emf" e "ico".
- Notas: en este apartado se puede registrar cualquier anotación o comentario relativo al bien.

| <b>Iranon</b> es una marca registrada de | Iranon GESTION DE INMOVILIZADO – Novedades en versión 2020 | Página  |
|------------------------------------------|------------------------------------------------------------|---------|
| Análisis y Desarrollo de Software, S.L.  | Ultima revisión de este documento: 1.0 Fecha: 30/12/2019   | 6 de 15 |

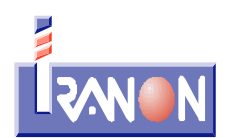

## Generar el Libro registro de Bienes de inversión para la AEAT

El programa incorpora la posibilidad de exportar el Libro registro de Bienes de inversión del IVA y del IRPF en el formato de presentación definido por la Agencia Tributaria para atender Requerimientos de las oficinas de gestión tributaria.

En este proceso se generan ficheros tipo hoja de cálculo Excel o en formato CSV (ficheros de texto plano) con las columnas y formato establecido por la AEAT. Estos ficheros se obtienen desde el menú principal del programa, en la opción, "Herramientas", "Informes", "Formato Electrónico AEAT Libro Registro Bienes Inversión"...

| 🐻 Gestión de Inmovilizado |                                                                                                    |   |                                                                           |  |  |  |
|---------------------------|----------------------------------------------------------------------------------------------------|---|---------------------------------------------------------------------------|--|--|--|
| Fichero Cálculos          | Herramientas Ayuda                                                                                             |   |                                                                           |  |  |  |
| FICHERO                   | Image: Calculadora     F9       Image: Validar NIF/CIF     F       Image: Copiar Bienes de una actividad     F |   |                                                                           |  |  |  |
| Empresas                  | 🗧 Informes 🔹 🔸                                                                                                 | T | Formato Electrónico AEAT Libro Registro Bienes Inversión                  |  |  |  |
|                           | 📾 Copias de Seguridad                                                                                          |   | Informe Empresas                                                          |  |  |  |
| Bienes                    | Información del sistema     Transferencia de ficheros     Dec de transferencia de ficheros                     |   | informe Empresas-Bienes<br>Informe Bienes<br>Informe Activos Fijos Nuevos |  |  |  |

Al ejecutar esta opción se abre una ventana en la que se pueden establecer diferentes filtros para elegir la información que se va a incluir en el Libro registro de Bienes de inversión. Es necesario indicar la Empresa de la que se quiere obtener el Libro registro. También se solicita la Actividad económica de la que se quiere obtener el Libro. Si no se selecciona un activida concreta, se incluirán en el mismo libro los Bienes existentes en todas las actividades.

También es posible seleccionar un Bien concreto aunque, lo normal sera dejar esa casilla en blanco para que se incluyan en el Libro registro todos los Bienes de la Empresa y Actividad seleccionada.

En la casilla "Orden de impresión" se puede elegir el orden en el que los Bienes serán relacionados dentro del Libro registro. Es posible seleccionar que los datos salgan ordenados por el Código del Bien, o por Fecha de compra, por Fecha de puesta en servicio, por Cuenta de Activo, por Ubicación del Bien, etc.

Es obligatorio indicar la "Fecha inicial" y Fecha final" entre las que se quiere obtener los datos a incluir en el Libro registro de Bienes de inversión.

En esta ventana existe también la posibilidad de filtrar los Bienes a incluir en el Libro registro por otros campos como "Fechas de compra", "Fechas de puesta en servicio", "Fechas de baja", por Cuenta de Activo, por Ubicación del bien, etc

| Iranon es una marca registrada de       | Iranon GESTION DE INMOVILIZADO – Novedades en versión 2020 | Página  |
|-----------------------------------------|------------------------------------------------------------|---------|
| Análisis y Desarrollo de Software, S.L. | Ultima revisión de este documento: 1.0 Fecha: 30/12/2019   | 7 de 15 |

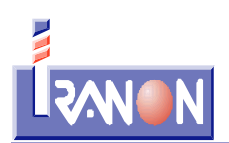

| LIBRO-REGISTRO BIENES DE INVERSION                                                                                                    | - 🗆 ×                                                                                                    |
|----------------------------------------------------------------------------------------------------|----------------------------------------------------------------------------------------------------|
| 🗹 Aceptar 🛛 🔀 Cancelar                                                                                                    |                                                                                                    |
| Empresa 15789502W PEREZ ALONSO, JOSE MANUEL                                                                                                    |                                                                                                    |
| Actividad 692 - REPARACION MAQUINARIA AGRICOLA                                                                                                    |                                                                                                    |
| Bien Bien                                                                                                    |                                                                                                    |
| Tipo de informe: Libro-Registro de Bienes de Inversión                                                                                                    | ~                                                                                                    |
| Orden de impresión: Empresa,Actividad,CodigoBien                                                                                                    | ~                                                                                                    |
| Salida<br>Visualizar Informe Imprimir Informe Generar XLS<br>Drientación                                                                                                    | Hoja Cálculo LR BI AEAT                                                                                   |
| Acotación                                                                                                    | healizal Presentacion Felematica                                                                          |
| Periodo cálculos<br>Fecha Inicial 01/01/2019  Fecha Final 31/12/2019  Fecha Final 31/12/2019  Fecha Fina | neda:<br>ros V                                                                                            |
| Estado Bienes Bienes con moneda:<br>En Alta en Periodo<br>ND<br>O cualquiera                                                                                                    | Libertad<br>cualquiera                                                                                    |
| Cuota Amortización Periodo       Activo Fijo Nuevo       O Bienes Usados         Con Cuota       Activo Fijo Nuevo       Activo Fijo Nuevo         O Acelerada       Acelerada                                                                                                    | <ul> <li>Libertad Amortización</li> <li>Generación de Empleo</li> <li>Inversiones Escaso Valor</li> </ul> |
| Filtrar por Cuenta de Activo                                                                                                    | por Ubicación                                                                                             |

Después de pulsar el botón "Aceptar" en la pantalla anterior, el proceso de generación del Libro de Bienes de inversión muestra una ventana que permite configurar la hoja de cálculo o fichero CSV a generar. En esta ventana se pueden indicar los campos o tipos de datos a incluir en las diferentes columnas de la hoja de cálculo. Las columnas de la hoja de cálculo se identifican por su "letra" y esa letra tiene que ir encerrada entre llaves: "{ }".

Teniendo en cuenta que el formato de presentación de Libros registro de Bienes de inversión solicitado por la Agencia Tributaria para atender los requerimientos de gestión tributaria de IVA e IRPF es un formato fijo y debe contener cada dato en una columna ya preestablecida. El programa ya incorpora por defecto la configuración de columnas y contenido requerido para la presentación del libro por lo que, en esta ventana de exportación, normalmente no debería modificarse nada y sólo será necesario pulsar el botón "Exportar" para generar la hoja de cálculo o fichero CSV del Libro registro...

| <b>Iranon</b> es una marca registrada de<br>Análisis y Desarrollo de Software, S.L. | Iranon GESTION DE INMOVILIZADO – Novedades en versión 2020 | Página  |
|-------------------------------------------------------------------------------------|------------------------------------------------------------|---------|
|                                                                                     | Ultima revisión de este documento: 1.0 Fecha: 30/12/2019   | 8 de 15 |

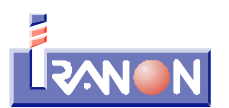

| EXPORTACIÓN FORMATO ELECTRÓNICO A  | EAT LIBROS REGISTRO BIENES INVERSIÓN | _          |         | ×   |
|------------------------------------|--------------------------------------|------------|---------|-----|
|                                    | Bair                                 |            |         |     |
| Plantilla                          |                                      |            |         |     |
| Plantilla:                         |                                      |            |         |     |
| Descripción plantilla              | 💾 <u>G</u> uardar plantilla          | <u>E</u> ) | kportar |     |
| DATO                               | COLUMNA                              | Totali     | izar    | ^   |
| Ejercicio Autoliquidación          | (A)                                  |            |         |     |
| Periodo Autoliquidación            | {B}                                  |            |         |     |
| Tipo de Bien                       | {C}                                  |            |         |     |
| Descripción del Bien Identificador | {D}                                  |            |         |     |
| Descripción del Bien Literal       | {E}                                  |            |         |     |
| Descripción Bien                   | 0                                    |            |         | - 1 |
| Fecha Inicio Utilización           | {F}                                  |            |         |     |
| Valor Adquisición                  | (G)                                  |            |         |     |
| Valor Amortizable                  | {H}                                  |            |         |     |
| Método Amortización                | ())                                  |            |         |     |
| Porcentaje Amortización            | (J)                                  |            |         |     |
| Amort.Acum. al Inicio              | {K}                                  |            |         |     |
| Amort.del Ejercicio                | {L}                                  |            |         |     |
| Amort.Acum. al Final               | {M}                                  |            |         |     |
| Amort. Pendiente                   | {N}                                  |            |         |     |
| Fecha Expedición                   | 100                                  |            |         |     |
| Factura Expedidor Serie-Número     |                                      |            |         |     |
| Factura Expedidor Número-Final     |                                      |            |         |     |

En la parte superior de la ventana de configuración existen botones para grabar y cargar una "Plantilla" de esta configuración por si se quisieran hacer modificaciones y dejarlas configuradas para otras ocasiones. No obstante, puede ser aconsejable respetar la configuración que incluye el programa ya por defecto puesto que es la configuración de columnas y datos que requiere la Agencia Tributaria.

En la configuración de columnas a exportar, las columnas se identificarán por la misma letra que se utiliza en la hoja de cálculo. Esas letras tienen que escribirse encerradas entre llaves. Por ejemplo, si el campo "valor de adquisición" tiene que ir en la columna "G" de la hoja de cálculo, en la configuración de la importación se escribiría "{G}" en la fila de ese campo: "Valor Adquisición". Si ese dato está por ejemplo en la columna "AB" de la hoja de cálculo, se escribiría "{AB}".

Por defecto las columnas de importes no se totalizan puesto que la Agencia Tributaria no lo solicita en las especificaciones de presentación. No obstante, en la ventana de configuración de la exportación existe una columna "Totalizar". Si esa columna se marca con una "X" o con un "SI", al generar el fichero de hoja de cálculo, se realizará la suma o total de esa columna. Por ejemplo, si en la columna "G" donde va el importe "Valor Adquisición" se graba una "X" en la columna "Totalizar"...

| DATO                               | COLUMNA | Totalizar |
|------------------------------------|---------|-----------|
| Ejercicio Autoliquidación          | {A}     |           |
| Periodo Autoliquidación            | {B}     |           |
| Tipo de Bien                       | {C}     |           |
| Descripción del Bien Identificador | {D}     |           |
| Descripción del Bien Literal       | {E}     |           |
| Descripción Bien                   | 0       |           |
| Fecha Inicio Utilización           | {F}     |           |
| Valor Adquisición                  | {G}     | X         |
| Valor Amortizable                  | {H}     | X         |
| Método Amortización                | (1)     |           |

| <b>Iranon</b> es una marca registrada de | Iranon GESTION DE INMOVILIZADO – Novedades en versión 2020 | Página  |
|------------------------------------------|------------------------------------------------------------|---------|
| Análisis y Desarrollo de Software, S.L.  | Ultima revisión de este documento: 1.0 Fecha: 30/12/2019   | 9 de 15 |

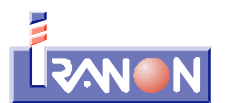

en la hoja de cálculo del Libro registro, al final de la columna "G" se anotará el total de esa columna "Valor Adquisición".

Pulsando el botón "**Exportar**" se genera el fichero de hoja de cálculo con los datos del Libro registro de Bienes de inversión de IVA e IRPF. En ese momento el programa mostrará una ventana de diálogo para seleccionar la carpeta y nombre de fichero que se debe generar y el formato a utilizar (Excel o CSV)...

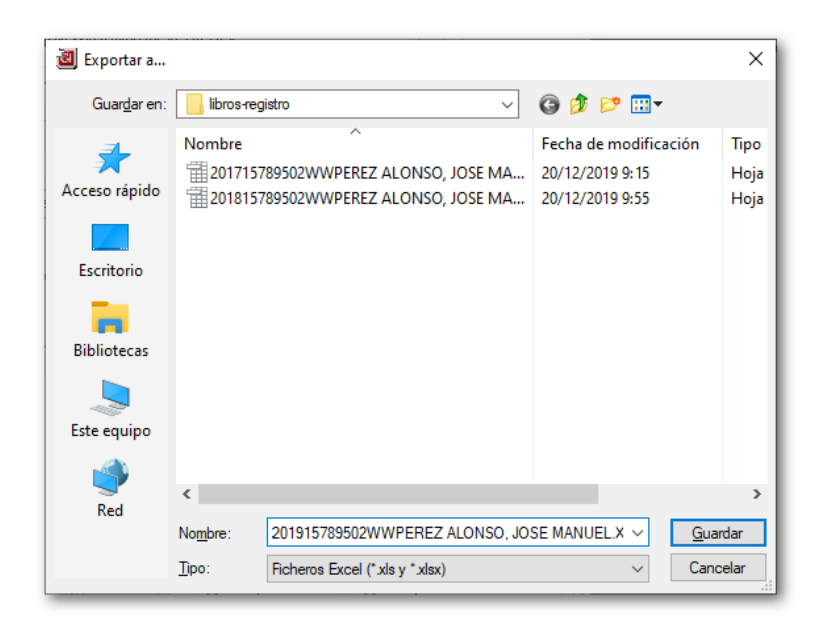

En la parte inferior de la ventana de diálogo se puede seleccionar el "Tipo" o formato de ficheros a utilizar. Es posible generar los libros en formato Excel (XLS y XLSX) o en formato CSV...

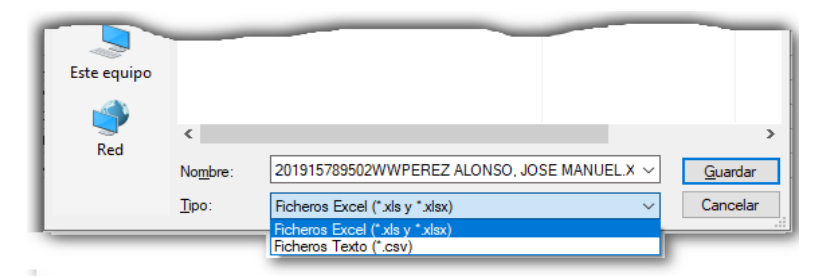

Si se elige el tipo "Ficheros Excel (\*.xls y \*.xlsx)", el programa genera el libro registro en formato Excel XLS y, si el equipo tiene instalada la aplicación Microsoft Excel (versión 2007 ó posterior), genera también el libro en formato XLSX. Si el equipo no tiene instalada una versión de Microsoft Excel 2007 ó posterior, se genera únicamente el formato XLS.

El formato CSV es otro de los formatos de fichero admitidos por la Agencia Tributaria para la presentación de libros registro de Bienes de inversión atendiendo requerimientos de IVA e IRPF. Los ficheros CSV son ficheros de tipo "texto plano" que se pueden abrir con cualquier editor de texto o con cualquier aplicación de Hoja de cálculo.

El programa propone grabar la hoja de cálculo en un fichero con la nomenclatura que indica la Agencia

| <b>lranon</b> es una marca registrada de | Iranon GESTION DE INMOVILIZADO – Novedades en versión 2020 | Página   |
|------------------------------------------|------------------------------------------------------------|----------|
| Análisis y Desarrollo de Software, S.L.  | Ultima revisión de este documento: 1.0 Fecha: 30/12/2019   | 10 de 15 |

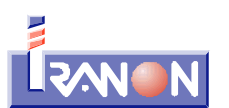

Tributaria en las especificaciones de presentación de Libros registro de Bienes de inversión. Estos nombres de fichero se forman utilizando los siguientes datos: Ejercicio + NIF + "W" + Nombre del sujeto pasivo. Por ejemplo, si se tratase del libro registro de Bienes de inversión del ejercicio 2019 correspondiente al sujeto pasivo "PEREZ ALONSO, JOSE MANUEL" con NIF "15789502W", la hoja de cálculo se grabaría con el nombre: "201915789502WWPEREZ ALONSO, JOSE MANUEL.XLS" (en lugar de la extensión ".XLS", este fichero también puede tener las extensiones ".XLSX" o ".CSV" cuando se trata de hojas de cálculo grabadas en estos otros formatos).

Actualmente la página web de la Agencia Tributaria que se utiliza para presentar telemáticamente ficheros y documentos atendiendo a requerimientos de información, no permite seleccionar hojas de cálculo en formato XLS (formatos Excel 2003 y anteriores). Para enviar hojas de cálculo XLS se podrían comprimir en un archivo ZIP (que es uno de los tipos de fichero que admite esta página web), o bien, presentarlos en formato XLSX (para que el programa genere este formato es necesario que el equipo tenga instalada alguna aplicación Excel vers. 2007 ó posterior) o bien, remitirlos en formato CSV.

Los ficheros XLS, XLSX o CSV generados en este proceso con la información de los libros registros se abren automáticamente al terminar este proceso con el programa que esté asociado en el sistema para abrir esos formatos de archivo (Microsoft Excel, LibroOffice, OpenOffice, etc.).

A continuación se muestra la imagen de los Bienes de un sujeto pasivo y actividad que luego se va a exportar al formato Excel o CSV solicitado por la Agencia Tributaria...

| 🕘 Mantenimiento Bienes de la empresa: PEREZ ALONSO, JOSE MANUEL |             |                                   |                 |                 | _             |               | ×              |                |          |   |
|-----------------------------------------------------------------|-------------|-----------------------------------|-----------------|-----------------|---------------|---------------|----------------|----------------|----------|---|
| K                                                               | ₫ 🕨         | N & E & & E    Q & E              | 🖴    📴          |                 |               |               |                |                |          |   |
| •                                                               | Co <u>1</u> | Descripcion                       | Fecha primera a | Puesta en Servi | Fecha de Baja | Cuenta Activo | Valor Adquisic | Valor residual | Amort Ac | ^ |
| $\mathbf{F}$                                                    | 00012       | NAVE TALLER 2                     | 31/12/2016      | 31/07/2016      |               |               | 136.418        |                |          |   |
|                                                                 | 00015       | BANCADA TORNO FTX3                | 31/12/2014      | 30/06/2014      | 18/04/2019    |               | 14.215         | 2.655          |          |   |
|                                                                 | 00016       | PLEGADORA HIDRAULICA SINCRA E02   | 31/12/2019      | 08/01/2019      |               |               | 138.177        | 6.510          |          |   |
|                                                                 | 03076       | MESA SALA DE REUNIONES            | 31/12/2019      | 27/10/2019      |               |               | 1.281          |                |          |   |
| 1                                                               | 10001       | FOTOCOPIADORA                     | 31/12/2017      | 15/02/2017      |               |               | 6.514          |                |          |   |
|                                                                 | 10032       | RED DE ORDENADORES                | 31/12/2018      | 20/07/2018      |               |               | 1.379          |                |          |   |
|                                                                 | 10033       | ACTUALIZACI ON APLICACION CAD-CAM | 31/12/2017      | 20/03/2017      |               |               | 3.730          |                |          |   |
|                                                                 | T0024       | ARMARIO SEGURIDAD IGNIFUGO M40    | 31/12/2019      | 15/05/2019      |               |               | 1.270          |                |          |   |
|                                                                 | T0083       | CORTADORA POR CHORRO DE AGUA A    | 31/12/2017      | 21/08/2017      |               |               | 56.790         |                |          |   |
|                                                                 | T0561       | LUMINARIA EXTERIOR                | 31/12/2017      | 20/12/2017      |               |               | 128            |                |          |   |
| 1                                                               | V0064       | CAMION IVECO ECARGO6-500          | 31/12/2018      | 01/08/2018      |               |               | 78.347         | 12.375         | 15.640   | ) |
| 1                                                               | V0065       | FURGONETA DTO. COMERCIAL          | 31/12/2015      | 10/03/2015      |               |               | 43.672         | 583            |          |   |

En la siguiente imagen se muestra la parte inicial de las columnas y datos que se han generado en la hoja de cálculo...

| <b>Iranon</b> es una marca registrada de | Iranon GESTION DE INMOVILIZADO – Novedades en versión 2020 |          |
|------------------------------------------|------------------------------------------------------------|----------|
| Análisis y Desarrollo de Software, S.L.  | Ultima revisión de este documento: 1.0 Fecha: 30/12/2019   | 11 de 15 |

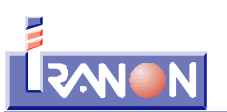

| _   |                            |          |              |                                    |                              |                          |                   |                   |
|-----|----------------------------|----------|--------------|------------------------------------|------------------------------|--------------------------|-------------------|-------------------|
| A31 | ∽ 🕉 🗵 =                    | =        |              |                                    |                              |                          |                   |                   |
|     | A                          | В        | С            | D                                  | E                            | F                        | G                 | н                 |
| 1   | LIBRO REGISTRO DE BIEN     | ES DE IN | VERSIÓN      |                                    |                              |                          |                   |                   |
| 2   | Ejercicio: 2019            |          |              |                                    |                              |                          |                   |                   |
| 3   | NIF: 15789502W             |          |              |                                    |                              |                          |                   |                   |
| 4   | NOMBRE O RAZÓN SOCIAL      | : PEREZ  | ALONSO, JOS  | SE MANUEL                          |                              |                          |                   |                   |
| 5   | Tipo Libro: W (Unificado d | e Bienes | de Inversión | del IVA y del IRPF)                |                              |                          |                   |                   |
| 6   |                            |          |              |                                    |                              |                          |                   |                   |
| 7   |                            |          |              |                                    |                              |                          |                   |                   |
| 8   | Ejercicio Autoliquidación  | Periodo  | Tipo de Bien | Descripción del Bien Identificador | Descripción del Bien Literal | Fecha Inicio Utilización | Valor Adquisición | Valor Amortizable |
| 9   | 2016                       | 3T       | 10           | NAVE TALLER 2                      | TALLER 2                     | 31/07/2016               | 136417,57         | 136417,57 0       |
| 10  | 2014                       | 2T       | 21           | BANCADA TORNO FTX3                 | TALLER 2                     | 30/06/2014               | 14215,25          | 11560,25 01       |
| 11  | 2019                       | 1T       | 21           | PLEGADORA HIDRAULICA SINCRA E02    | TALLER                       | 08/01/2019               | 138176,57         | 131666,32 01      |
| 12  | 2019                       | 4T       | 24           | MESA SALA DE REUNIONES             | OFICINA TECNICA              | 27/10/2019               | 1280,50           | 1280,50 0         |
| 13  | 2017                       | 1T       | 21           | FOTOCOPIADORA                      | OFICINA TECNICA              | 15/02/2017               | 6513,75           | 6513,75 0         |
| 14  | 2018                       | 3T       | 23           | RED DE ORDENADORES                 | OFICINA                      | 20/07/2018               | 1378,58           | 1378,58 01        |
| 15  | 2017                       | 1T       | 33           | ACTUALIZACI ON APLICACION CAD-CAM  | OFICINA TECNICA              | 20/03/2017               | 3730,23           | 3730,23 01        |
| 16  | 2019                       | 2T       | 24           | ARMARIO SEGURIDAD IGNIFUGO M40     | OFICINA TECNICA              | 15/05/2019               | 1270,00           | 1270,00 0         |
| 17  | 2017 3                     | 3T       | 21           | CORTADORA POR CHORRO DE AGUA AO    | TALLER                       | 21/08/2017               | 56789,67          | 56789,67 01       |
| 18  | 2018                       | 3T       | 22           | CAMION IVECO ECARGO6-500           | TALLER 2                     | 01/08/2018               | 78346,57          | 65971,97 01       |
| 19  | 2015                       | 1T       | 22           | FURGONETA DTO. COMERCIAL           | OFICINA                      | 10/03/2015               | 43672,15          | 43088,70 0        |
| -   |                            |          |              |                                    |                              |                          |                   |                   |

y en la siguiente imagen se pueden ver otras columnas incluidas también en la hoja de cálculo...

| A31 | ~ <del>%</del>    | x 🗵 =               |                          |                       |                     |                          |                 |                  | 1            |
|-----|-------------------|---------------------|--------------------------|-----------------------|---------------------|--------------------------|-----------------|------------------|--------------|
|     | Н                 | I                   | J                        | К                     | L                   | М                        | N               | 0                |              |
| 1   |                   |                     |                          |                       |                     |                          |                 |                  |              |
| 2   |                   |                     |                          |                       |                     |                          |                 |                  |              |
| 3   |                   |                     |                          |                       |                     |                          |                 |                  |              |
| 4   |                   |                     |                          |                       |                     |                          |                 |                  |              |
| 5   |                   |                     |                          |                       |                     |                          |                 |                  |              |
| 0   |                   |                     |                          |                       |                     |                          |                 |                  |              |
|     | Valor Amortizable | Método Amortización | Percentaio Amortización  | Amort Asum, al Inicio | Amort dol Eioroioio | Amort Asum, al Final     | Amort Dondionto | Foobo Expedición | Eastura Expo |
| -   | 126/17 57         |                     | Porcentaje Antoritzacion | Amort.Acum. ar micro  | 2720.25             | AIIIOILACUIII. di Filidi | 407004 52       | 14/10/2015       |              |
| 9   | 130417,57         | 01                  | 2,00                     | 6604,69               | 2120,35             | 9333,04                  | 12/004,53       | 14/12/2015       | A00054       |
| 10  | 11560,25          | 01                  | 12,00                    | 6252,04               | 410,47              | 6662,51                  | 0,00            | 03/06/2014       | A00348       |
| 11  | 131666,32         | 01                  | 12,00                    | 0,00                  | 15496,95            | 15496,95                 | 116169,37       | 08/01/2019       | S19-040023   |
| 12  | 1280,50           | 01                  | 10,00                    | 0,00                  | 23,15               | 23,15                    | 1257,35         | 27/10/2019       | 00006572     |
| 13  | 6513,75           | 01                  | 12,50                    | 1528,06               | 814,22              | 2342,28                  | 4171,47         | 15/02/2017       | C1700154021  |
| 14  | 1378,58           | 01                  | 25,00                    | 155,80                | 344,64              | 500,44                   | 878,14          | 20/07/2018       | M482A0485    |
| 15  | 3730,23           | 01                  | 33,00                    | 2198,90               | 1230,98             | 3429,88                  | 300,35          | 20/03/2017       | UC048A00367  |
| 16  | 1270,00           | 01                  | 10,00                    | 0,00                  | 80,38               | 80,38                    | 1189,62         | 03/05/2019       | C-1900158    |
| 17  | 56789,67          | 01                  | 12,00                    | 9297,95               | 6814,76             | 16112,71                 | 40676,96        | 21/08/2017       | A-600548     |
| 18  | 65971,97          | 01                  | 20,00                    | 21171,10              | 13194,39            | 34365,49                 | 31606,48        | 01/08/2018       | IV180040851  |
| 10  | 43088,70          | 01                  | 16,00                    | 26292,36              | 6894,19             | 33186.55                 | 9902,15         | 10/03/2015       | A001406      |

En la hoja de cálculo del Libro registro de Bienes de inversión que se genera para entregar a la Agencia Tributaria se incluyen las siguientes columnas de datos:

- Autoliquidación Ejercicio,
- Autoliquidación Periodo,
- **Tipo de Bien**. Este dato se solicita en la ficha de cada Bien y puede tener alguno de las siguientes claves que contempla la Agencia Tributaria en la presentación digital de los Libros registro de Bienes de Inversión:
  - 10 Bienes Inmobiliarios, alternativamente se podrá consignar en su lugar:
    - 11 Terrenos
    - 12 Edificaciones y Construcciones
  - 20 Bienes Materiales, alternativamente se podrá consignar en su lugar:
    - 21 Maquinaria
    - 22 Elementos de Transporte
    - 23 Ordenadores y otros equipos informáticos
    - 24 Mobiliario
    - 25 Instalaciones
    - 29 Otro Inmovilizado Material
  - 30 Bienes Intangibles, alternativamente se podrá consignar en su lugar:
    - 31 Patentes y Marcas
    - 32 Derechos de Traspaso

| <b>Iranon</b> es una marca registrada de | Iranon GESTION DE INMOVILIZADO – Novedades en versión 2020 | Página   |
|------------------------------------------|------------------------------------------------------------|----------|
| Análisis y Desarrollo de Software, S.L.  | Ultima revisión de este documento: 1.0 Fecha: 30/12/2019   | 12 de 15 |

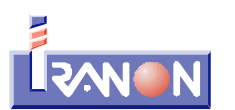

- 33 Aplicaciones Informáticas
- 39 Otro Inmovilizado Intangible
- **Descripción del Bien Identificador**. En esta columna el programa graba el contenido de la casilla "Descripción Identificación del bien" de la ficha de cada Bien.
- **Descripción del Bien Literal**. En esta columna se graba el campo "Ubicación Otros atributos del bien".
- Fecha Inicio Utilización. En esta columna se graba la fecha de puesta en servicio.
- Valor Adquisición.
- Valor Amortizable.
- Método de Amortización. Este dato se solicita en la ficha de cada Bien y puede tener alguno de los siguientes valores:
  - 01 Sistema de amortización lineal según tablas.
  - 02 Sistema de amortización según porcentaje constante sobre el valor pendiente de amortización
  - 03 Sistema de amortización según número dígitos.
  - 04 Planes de amortización
  - 05 Depreciación efectiva probada fehacientemente
  - 06 Libertad de Amortización
  - 07 Amortización Acelerada
- Porcentaje de Amortización
- Amortización Acumulada al Inicio del ejercicio
- Amortización del Ejercicio
- Amortización Pendiente
- Fecha Expedición de la factura de compra del Bien
- Identificación factura del Expedidor Serie-Número. Se indicará el número de factura asignado por el proveedor del Bien. En el caso de que la anotación corresponda a un asiento resumen de varias facturas, en esta casilla se indicará el número de la primera factura de las incluidas en el asiento resumen,
- Identificación factura del Expedidor Número Final. En el caso de que la anotación corresponda a un asiento resumen de varias facturas, en esta casilla se indicará el número de la última factura de las incluidas en el asiento resumen.
- Número Recepción o número de documento asignado al recibir la factura para su clasificación. Si la operación se ha registrado como un asiento resumen de varias facturas, se indicará el primer número de documento de los utilizados.
- Número Recepción Final. Si la operación se ha registrado como un asiento resumen de múltiples facturas, en esta casilla se indicará el último número de documento o último número de recepción de los utilizados en el registro de esta operación.
- NIF Expedidor Tipo de NIF. Si el país de residencia del proveedor o expedidor es España, se utilizará como tipo de Identificación el NIF/NIE y este campo quedará en blanco. En los demás casos el tipo de NIF puede tener alguno de los siguientes valores que se toman de la ficha del Bien:
  - 02 NIF-IVA intracomunitario.
  - 03 Pasaporte.
  - 04 Documento oficial de identificación expedido por el país o territorio de residencia.
  - 05 Certificado de Residencia.
  - 06 Otro documento probatorio.
- NIF Expedidor Código País. En esta columna se grabarán las letras identificativas del País de residencia del proveedor del Bien y sólo se rellena si el país del proveedor es diferene a España.
- NIF Expedidor Identificación. Se indicará el NIF del proveedor al que se ha adquirido el Bien de inversión. Si se trata de un expedidor extranjero, en esta casilla se puede indicar el NIF-IVA

| <b>Iranon</b> es una marca registrada de | Iranon GESTION DE INMOVILIZADO – Novedades en versión 2020 | Página   |
|------------------------------------------|------------------------------------------------------------|----------|
| Análisis y Desarrollo de Software, S.L.  | Ultima revisión de este documento: 1.0 Fecha: 30/12/2019   | 13 de 15 |

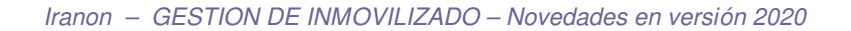

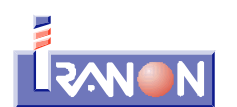

intracomunitario, el número de Pasaporte, Certificado de residencia, etc.

- Nombre Expedidor. Nombre o razón social del proveedor del Bien.
- Año de Inicio de Utilización Base Imponible. En esta columna el programa graba el Valor de adquisición.
- Año de Inicio de Utilización Tipo de IVA. En esta columna se refleja el porcentaje de IVA aplicado en la operación de compra o adquisición del Bien.
- Año de Inicio de Utilización Prorrata Definitiva correspondiente al año de adquisición o de puesta en servicio del Bien.
- Año de Inicio de Utilización Cuota Deducible. Si se ha indicado un porcentaje de prorrata, el programa aplicará ese porcentaje a la cuota de IVA para calcular la cuota deducible de ese ejercicio inicial.
- Regularización Anual Prorrata Definitiva de cada ejercicio. Durante los 4 ejercicios posteriores al año de puesta en servicio o adquisición del Bien (o durante los 9 ejercicios siguientes si el Bien es un terreno o un inmueble) se deberá calcular la regularización del IVA deducible cuando entre el porcentaje de prorrata definitivo del ejercicio inicial y porcentaje de prorrata definitivo de cada ejercicio haya más de 10 puntos de diferencia. En cada año que se produzca esta variación de más de 10 puntos hay que aplicar una regularización hallando la diferente entre la cuota de IVA deducida en el año de adquisición o puesta en servicio del Bien y la cuota de IVA que se habría podido deducir con la prorrata definitiva de cada ejercicio y, esa diferencia de cuotas se dividiría entre 5 (ó entre 10 en el caso de Terrenos/Inmuebles) para hallar el importe de regularización que correspondería hacer en cada ejercicio. Este procedimiento de Regularización viene detallado en los artículos 107 a 110 de la Ley 37/1992, de 28 de diciembre, del Impuesto sobre el Valor Añadido. El programa incluye en la ficha del Bien una tabla para registrar los datos de regularización del IVA que son los que se van a grabar en estas columnas al generar el Libro registro de Bienes de inversión.
- **Regularización Anual Cuota Deducible**. Este importe se toma del que el usuario haya introducido en la tabla de regularización de cuotas en la ficha del Bien. En esta columna se registrará la cuota de IVA deducible que le habría correspondido al Bien si en el ejercicio de puesta en servicio o adquisición la prorrata definitiva a aplicar hubiese sido la prorrata definitiva del ejercicio actual.
- **Regularización Anual Regularización Definitiva**. A esta columna el programa traslada el importe, positivo o negativo, resultante de la regularización que el usuario haya registrado en la ficha del Bien, en la tabla de regularización del IVA. Este importe debería ser una quinta parte de la diferencia entre la cuota de IVA deducible aplicada en el ejercicio de puesta en servicio o adquisición del Bien y la cuota de IVA deducible que le hubiera correspondido con la prorrata definitiva del ejercicio actual. En el caso de que el Bien sea un terreno o inmueble, se aplicaría una décima parte de esa diferencia de cuotas deducibles.
- Baja del Bien Fecha de baja.
- Baja del Bien Causa de baja. En esta columna se trasladará la clave de "Causa de Baja" que se haya indicado en la ficha del Blen y que puede tener alguno de los siguientes valores:
  - 01 Amortización total
  - 02 Venta o transmisión
  - 03 Deterioro o destrucción
  - 04 Retirada del bien por obsolescencia
  - 05 Pérdida
  - 06 Robo
  - 99 Otras causas diferentes a las anteriores
- Identificación de la Factura de Transmisión del Bien Serie. Se indicará la Serie de facturas en la que se ha registrado la venta del Bien cuando la causa de baja sea la "02" por Venta o transmisión.
- Identificación de la Factura de Transmisión del Bien Número. Se indicará el número de factura de la venta del Bien. En el caso de que la anotación corresponda a un asiento resumen

| lranon es una marca registrada de       | Iranon GESTION DE INMOVILIZADO – Novedades en versión 2020 | Página   |
|-----------------------------------------|------------------------------------------------------------|----------|
| Análisis y Desarrollo de Software, S.L. | Ultima revisión de este documento: 1.0 Fecha: 30/12/2019   | 14 de 15 |

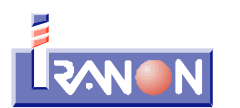

de varias facturas, en esta casilla se indicará el número de la primera factura de las incluidas en el asiento resumen,

 Identificación de la Factura de Transmisión del Bien - Número Final. En el caso de que la anotación corresponda a un asiento resumen de varias facturas, en esta casilla se indicará el número de la última factura de las incluidas en el asiento resumen.

## Mensajes de error que pueden aparecer al generar los Libros registro

Si realiza varias veces la exportación de los Libros a un mismo fichero XLS, XLSX o CSV, ese fichero

debería estar cerrado para que el programa pueda escribir nuevamente su contenido. Recuerde que el programa abre automáticamente el fichero al terminar la exportación con el visor de hojas de cálculo que tenga instalado en su equipo (Microsoft Excel, LibreOffice, OpenOffice, etc.). Si se elige un fichero de salida que está abierto, obtendrá un error de tipo "Infracción de recurso compartido"...

| Error        | ×                                |
|--------------|----------------------------------|
| $\bigotimes$ | Infracción de recurso compartido |
|              | Aceptar                          |

| <b>Iranon</b> es una marca registrada de<br>Análisis y Desarrollo de Software, S.L. | Iranon GESTION DE INMOVILIZADO – Novedades en versión 2020 | Página<br>15 de 15 |
|-------------------------------------------------------------------------------------|------------------------------------------------------------|--------------------|
|                                                                                     | Ultima revisión de este documento: 1.0 Fecha: 30/12/2019   |                    |